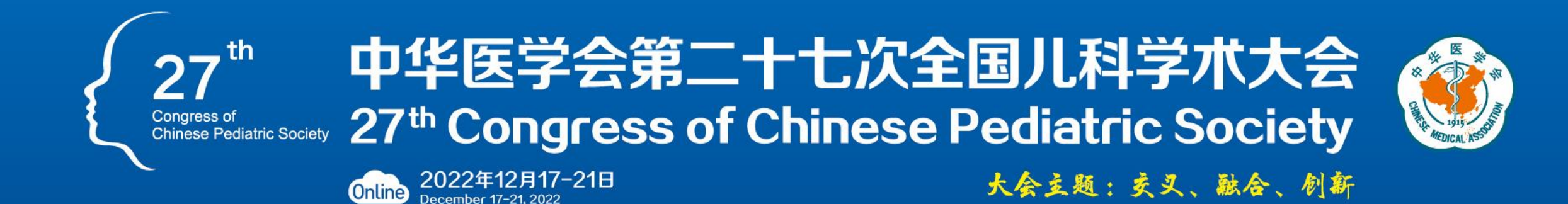

# 课件录制说明

 主办单位
 中华医学会
 中华医学会儿科学分会

 Organized by
 Chinese Medical Association
 Chinese Pediatric Society

**承办单位** 湖南省医学会 Co-organized by Hunan Medical Association Deserver With the second

# 建议:由于本次学术活动没有主持人:讲者开场前30秒,先简单的进行一下自我介绍。

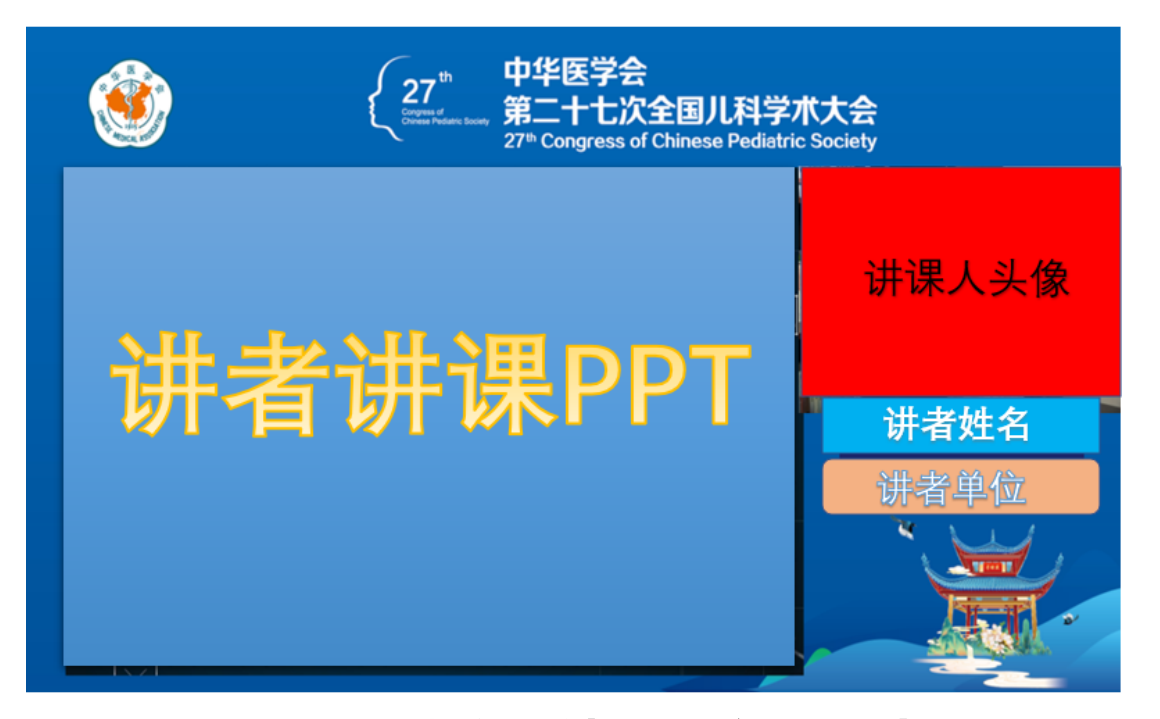

自助录制或客户端录制必须要素 (需要有PPT画面+姓名+单位+声音)

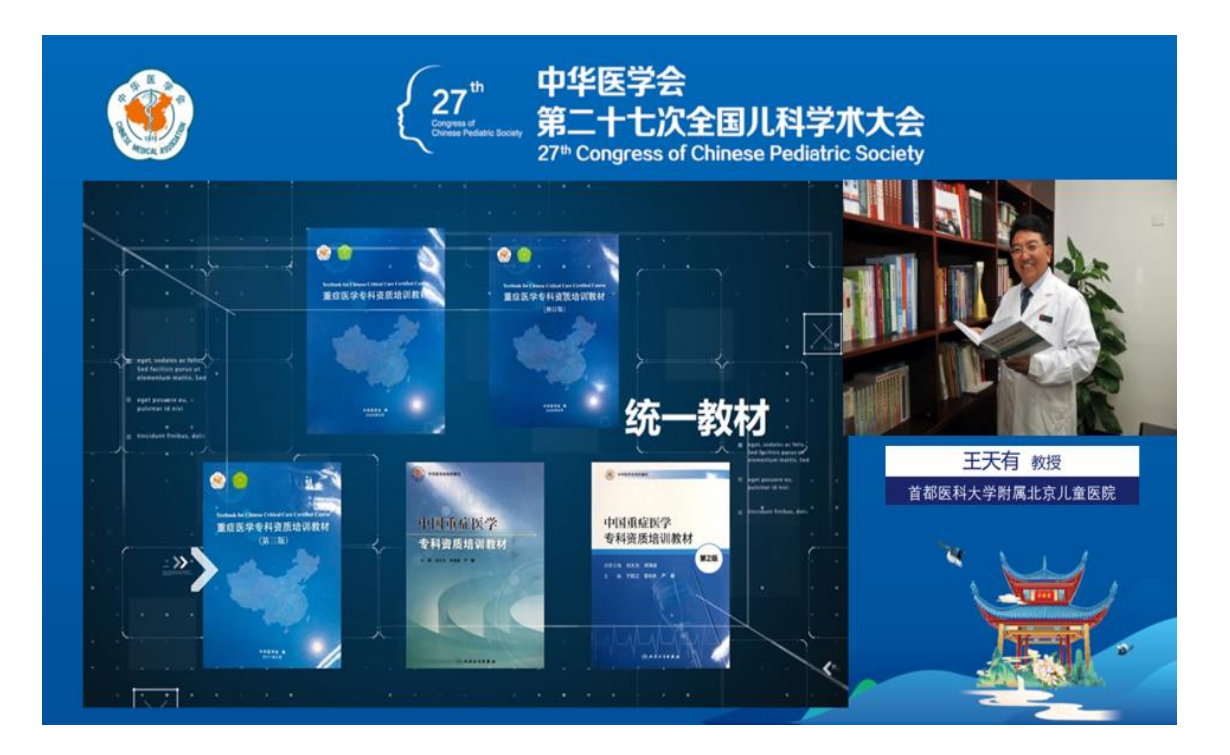

客户端录制最终效果图-样式

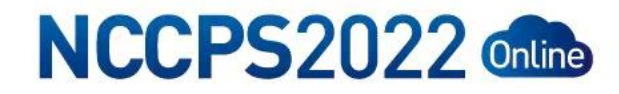

一、安装下载

1、复制以下链接在浏览器中打开,下载录课助手客户端:

http://soft.polyv.net/soft/PolyvCommunitySetup.

#### <u>exe</u>

2、双击下载的客户端文件,选择安装路径(建议非C盘)→点击"快速安装",设置如图所示,完成安装。(注:此客户端只支持Windows系统电脑使用,如您系统不支持,可自行选择其他录制形式。)

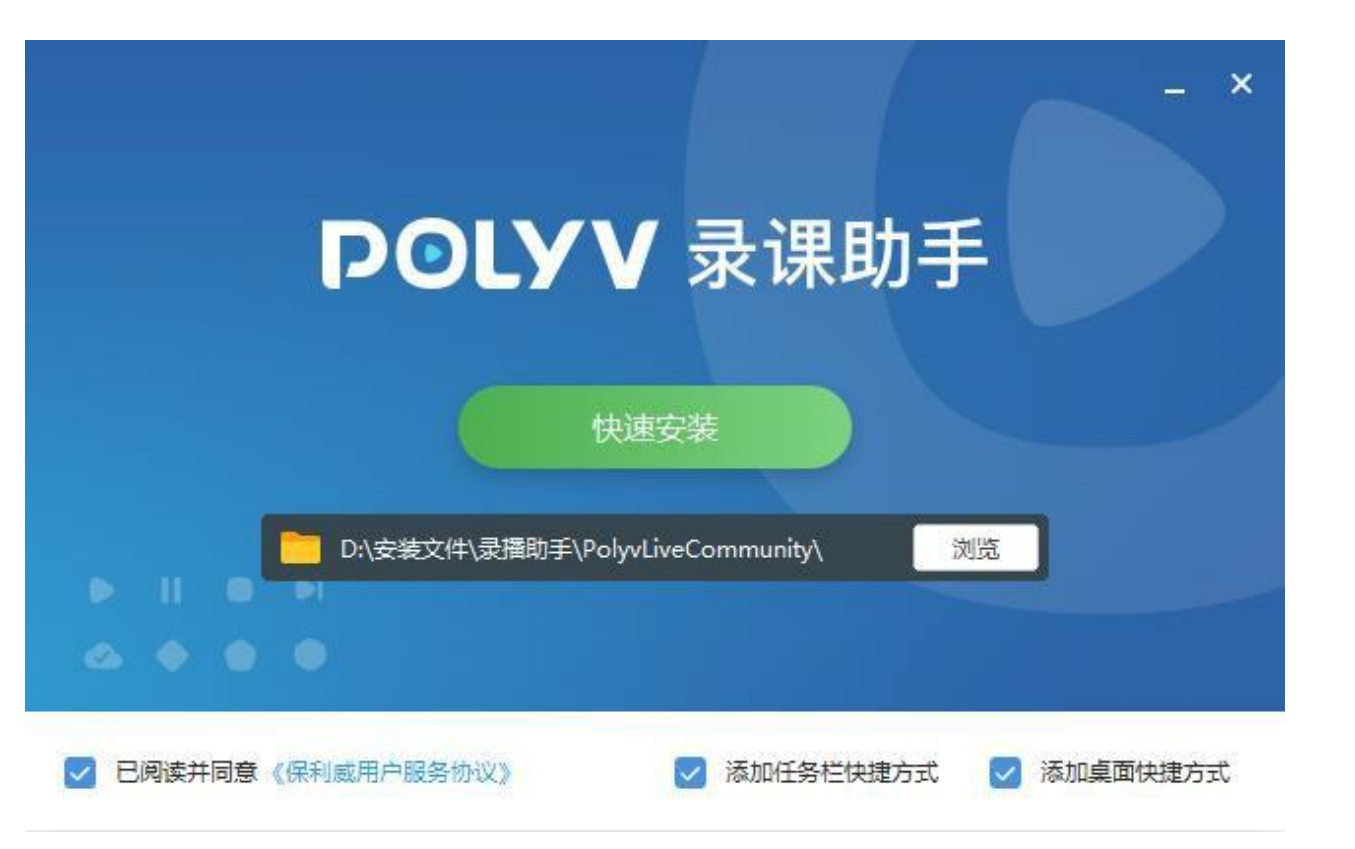

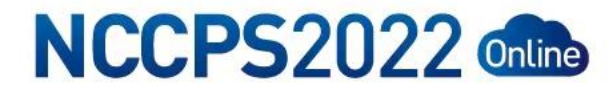

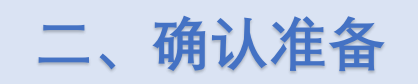

## 1、打开桌面上的"POLYV 录课助手"进入主界面。(需

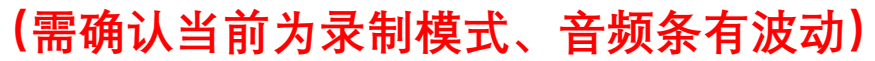

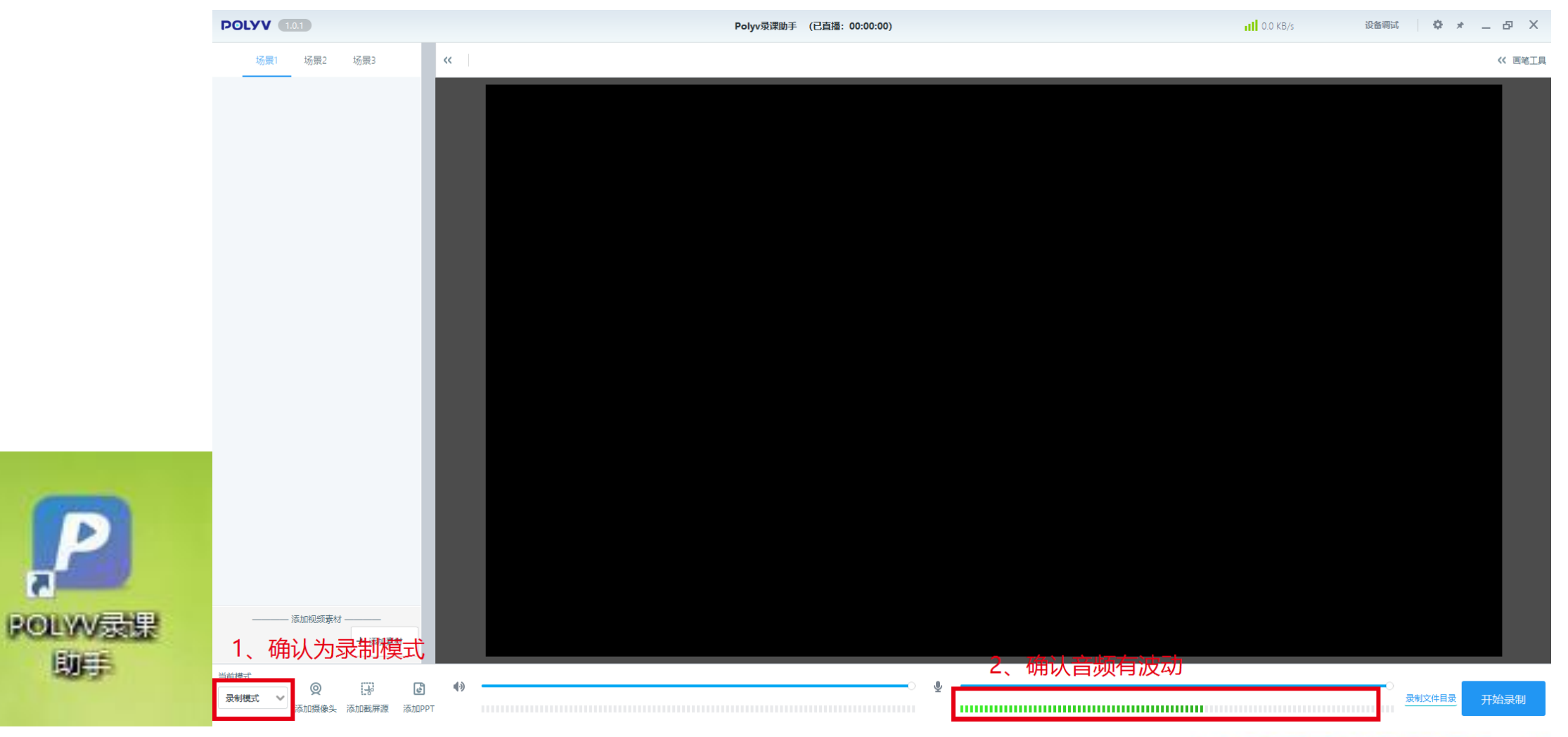

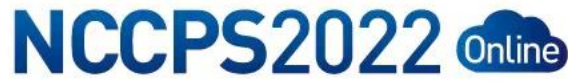

三、添加素材

# 1、添加录制背景

(1) 复制下方链接在电脑浏览器中打开,右键选择"图片另存为"将图片保存至桌面

https://file-bj.mscps.com/webupload/20421/Banner/4c7iE8669\_91.jpg

(2) 点击"添加素材"-"添加图片",选择下载保存的背景图片,右击背景图,选择"拉伸到屏幕",如下图↓

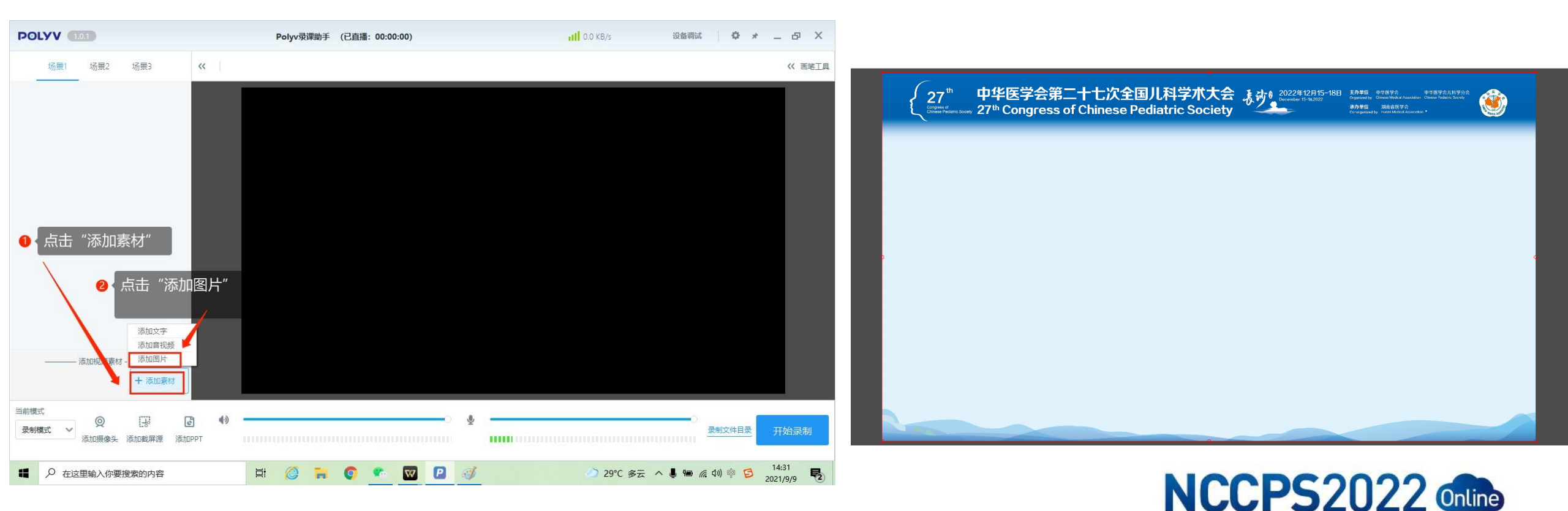

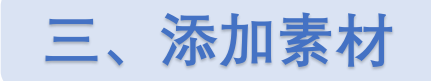

# 2、添加摄像头

#### (1) 点击下方"添加摄像头"按钮→调整摄像头窗口大小→调整摄像头窗口位置(<mark>可在摄像头选择处选择摄像设备</mark>)

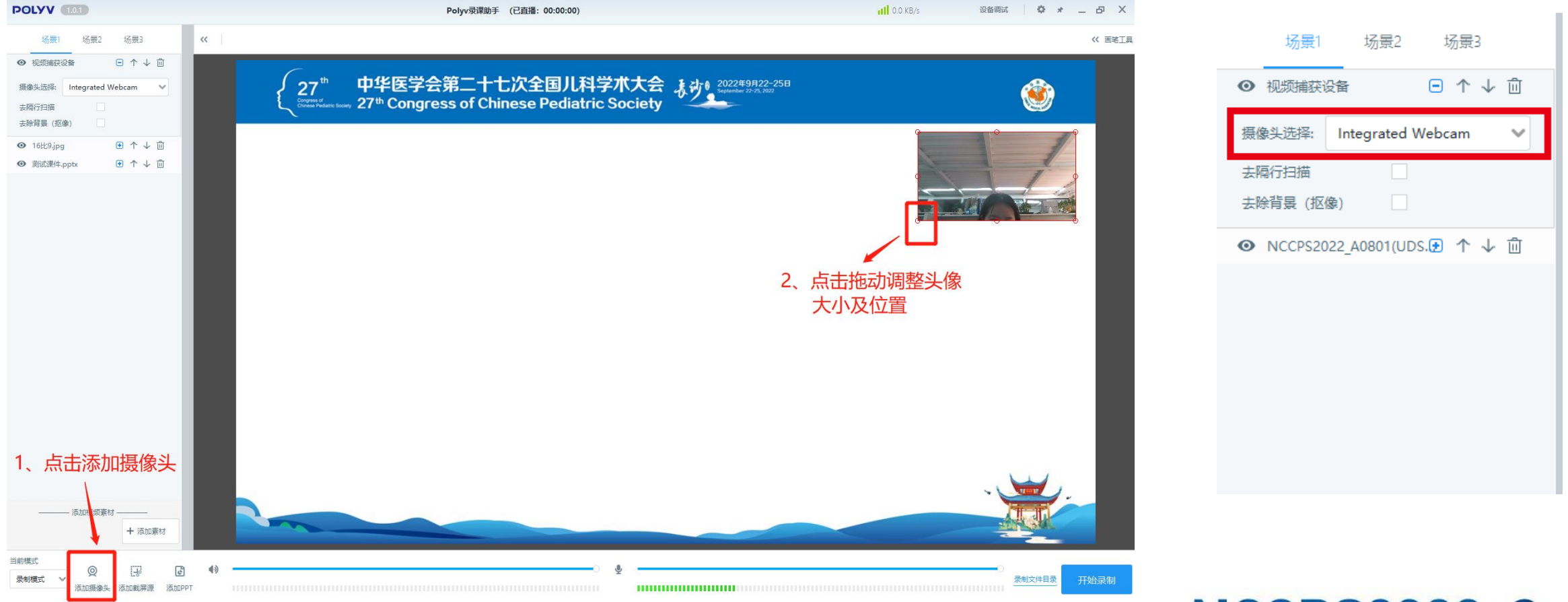

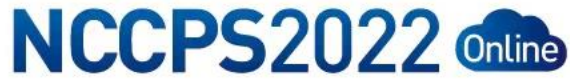

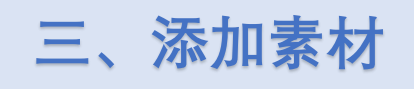

# 3、添加PPT

点击添加 PPT→选择要演讲的 PPT 文件→调整 PPT 大小→点击画面调整 PPT 位置(与头像位置顶部对齐)

- (注:1、录制课件时 PPT 内的动画视频无法播放,打开 PPT 前请检查并去除 PPT 内的动画及视频,并在去除后检查每页 PPT 是否都可以正常播放。
  - 2、添加PPT时,课件应为非打开状态,打开状态会导致上传失败。)

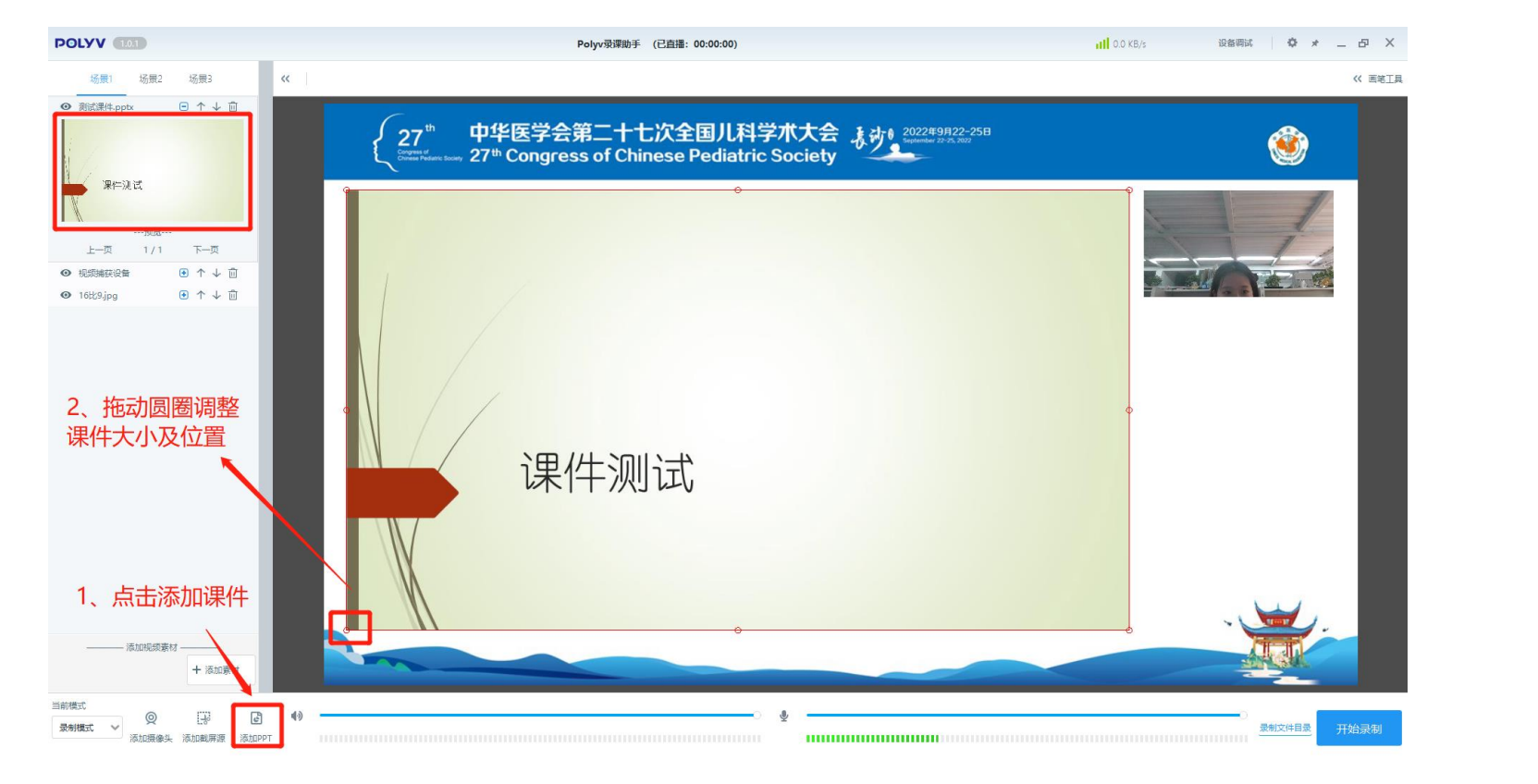

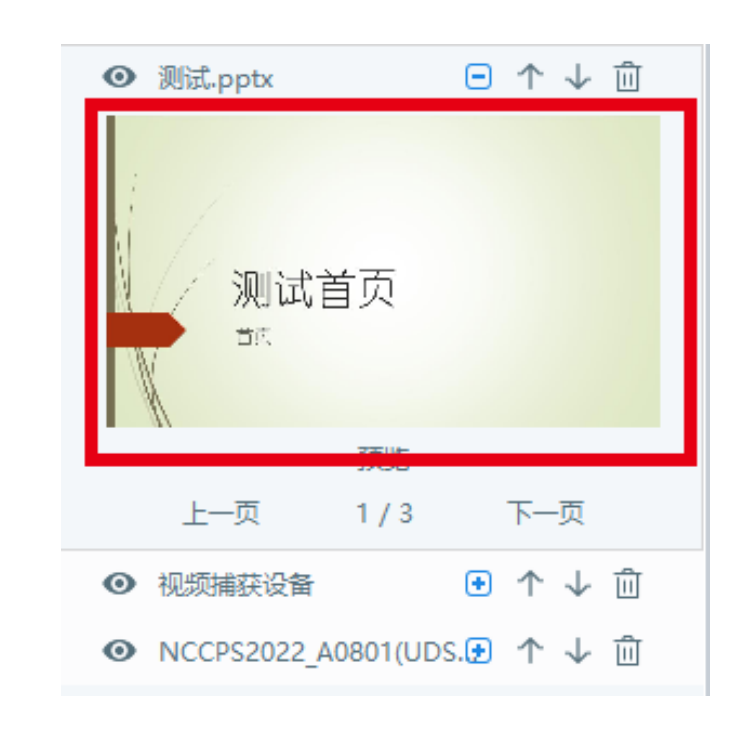

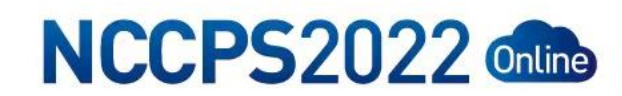

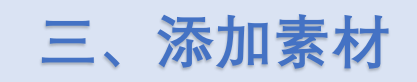

4、添加姓名条

点击添加素材→添加文字→在文本框中编辑文字(姓名+职称+单位)并调整字体效果→点击调整文字大小及位置 (姓名+职称:字体:微软雅黑,颜色:黑色,大小:中,样式:粗体即可) (单位:字体:微软雅黑,颜色:黑色,大小:小,样式:无)

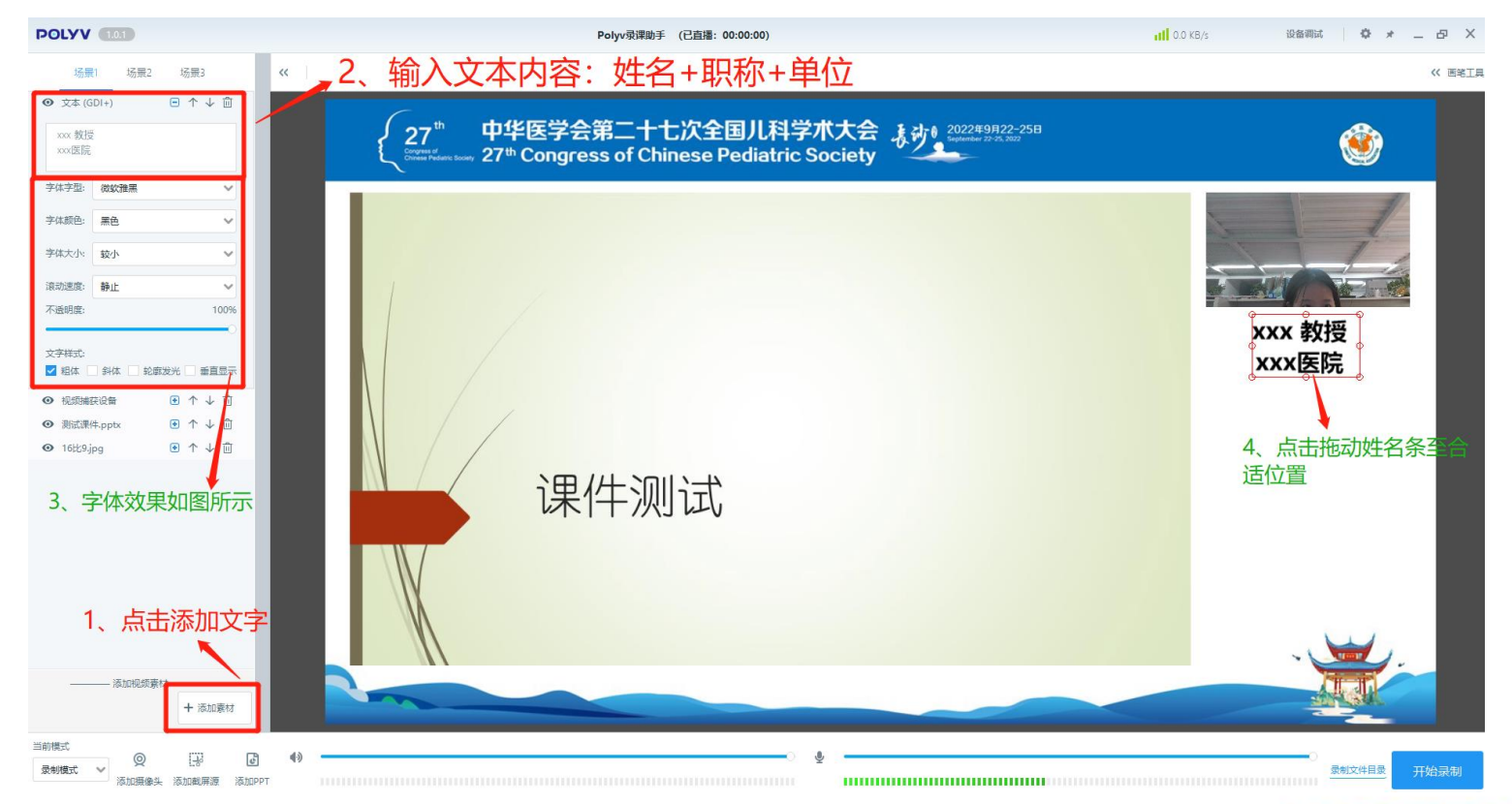

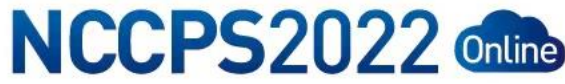

# 四、开始录制

# 1、开始录制

点击"开始录制"进行视频录制,点击 PPT,在左侧出现的菜单中点击"上一页""下一页"操作 PPT 翻页。 注:开始录制前请先将所有 PPT 全部翻页一遍,以确保每页都可以正常显示

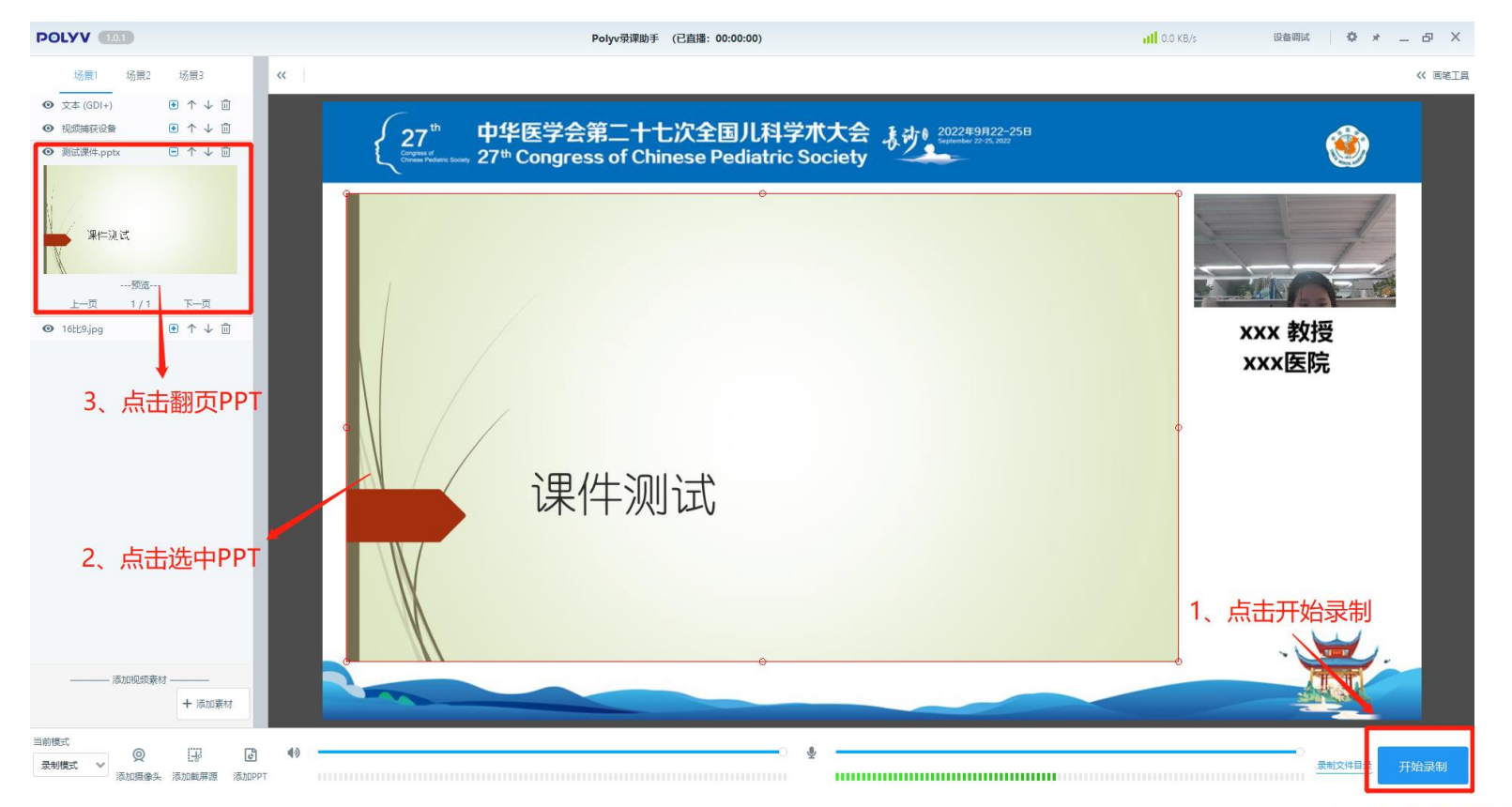

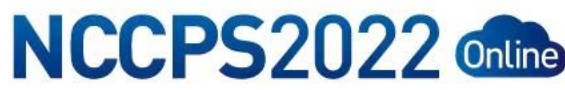

五、结束录制

### 1、结束录制

根据演讲时间完成录制后点击"结束录制",点击"录制文件目录"查看录制文件,将录制的视频文件重命名为"<mark>您</mark> 的姓名+演讲题目",检查录制视频的声音和画面是否正常,确保全部正常。(视频文件不超过 300M 最佳)

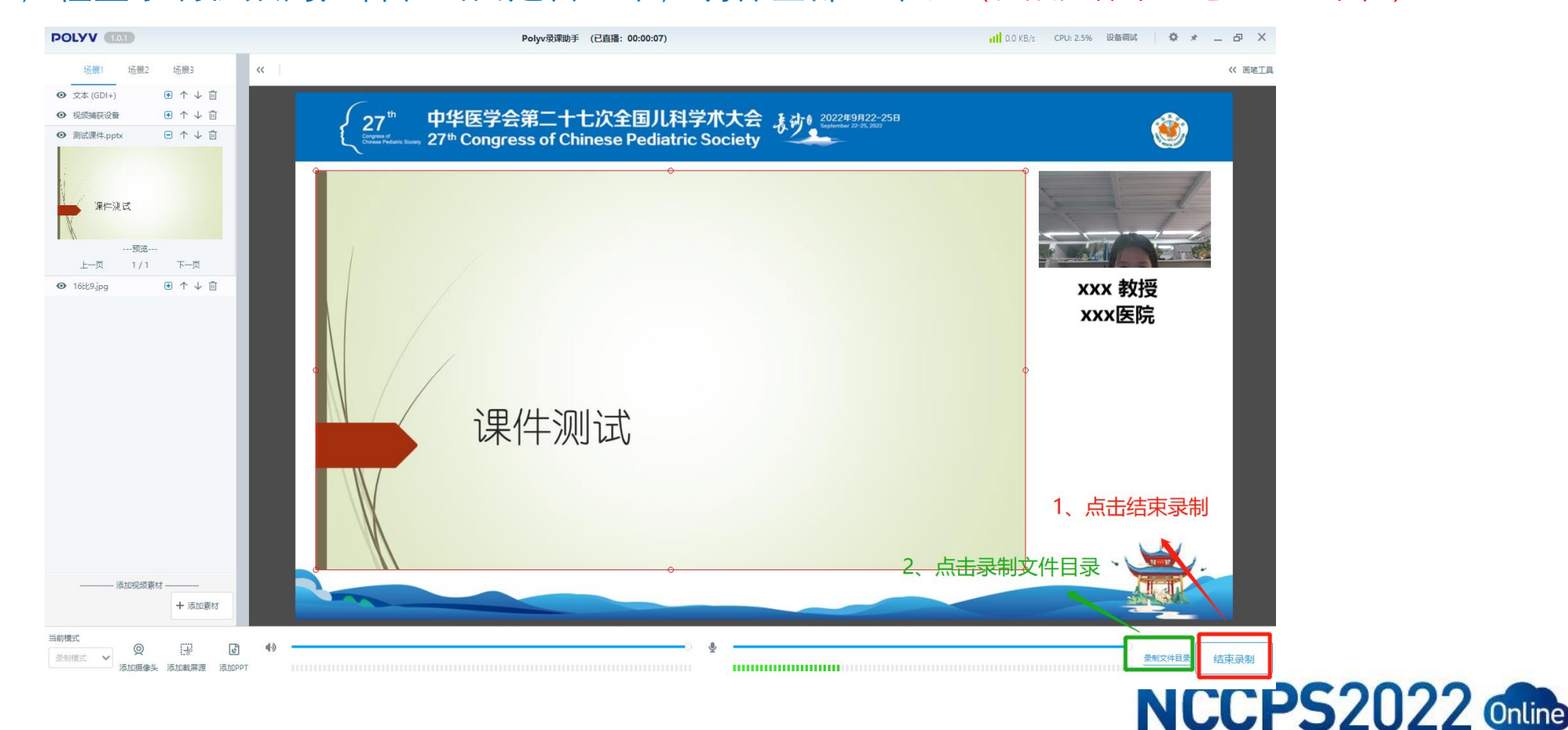

六、视频提交

方式一(推荐):请前往个人中心简介视频上传处上传。

个人中心登录(<u>https://nccps2022.tiemeeting.com/Login/Customer/CN</u>)

| 🎅 个人中心          | = 2022中华医学会第二十七次全国儿科等                                                                                                    | 术大会     |    |               |  |  | # 运用官利 & Welcome |
|-----------------|----------------------------------------------------------------------------------------------------|---------|----|---------------|--|--|------------------|
| 脅 首页 器 电子胸卡     | 8 •••••••                                                                                                    |         |    |               |  |  |                  |
| 去稿件在线录制         | 欢迎您参加2022年11月24-27日在湖南留长沙市长沙国际会议中心举办中华医学会第二十七次全国儿科学术大会。如您在投稿的过程中有其他疑问,请联系会务组:<br>投稿咨询: 白宗山 18610887968<br>技术支持: 常匯時 15264176913 |         |    |               |  |  |                  |
| ▲ 简介视频上传 ▲ 个人信息 | ▲★###: macps®126.com<br>请在此处上传您的简介及视频                                                                                           |         |    |               |  |  |                  |
| ● 账号密码          | 云稿件录制                                                                                                    | 电子胸卡    | 85 | 个人信息          |  |  |                  |
| 安全退出            |                                                                                                    |         | BM | 1.4.41610     |  |  |                  |
|                 | Online recording                                                                                                    | E-Badge |    | Personal info |  |  |                  |
|                 | ☑ 稿件评审状态                                                                                                    |         |    |               |  |  |                  |

方式二:将视频作为邮件附件发送至邮箱: cmacps@126.com

注:邮件命名《2022 儿科课件+您的姓名》

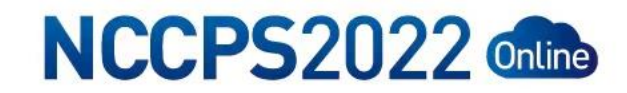

# 温馨提示:

1、个人中心登录账号为日程提供的手机号。初始密码为: 123456;

如提示密码错误或无账号请联系工作人员确认日程联系方式是否正确。

- 2、大会官网: www.nccps.org
- 3、日程查询: <u>https://nccps2022.tiemeeting.com/Program/Details/CN?date=&hall=&group=</u>
- 4、个人中心登录: <u>https://nccps2022.tiemeeting.com/Login/Customer/CN</u>

文件下载:

- 2、录制底图: 【会议视频录制底图下载】.jpg
- 3、虚拟背景: <u>【会议虚拟背景下载】.jpg</u>
- 技术支持: 常匯婷 15264176913 日程查询: 白京山 18610887968

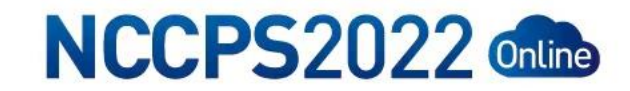